## 回答の手順について

| ① Universal Passport (ユニ | パ)ヘログインし、履修登録の手順に従                    | ってください。 |
|--------------------------|---------------------------------------|---------|
|                          |                                       |         |
|                          | ログイン<br>User ID  <br>PassWord<br>ログイン |         |

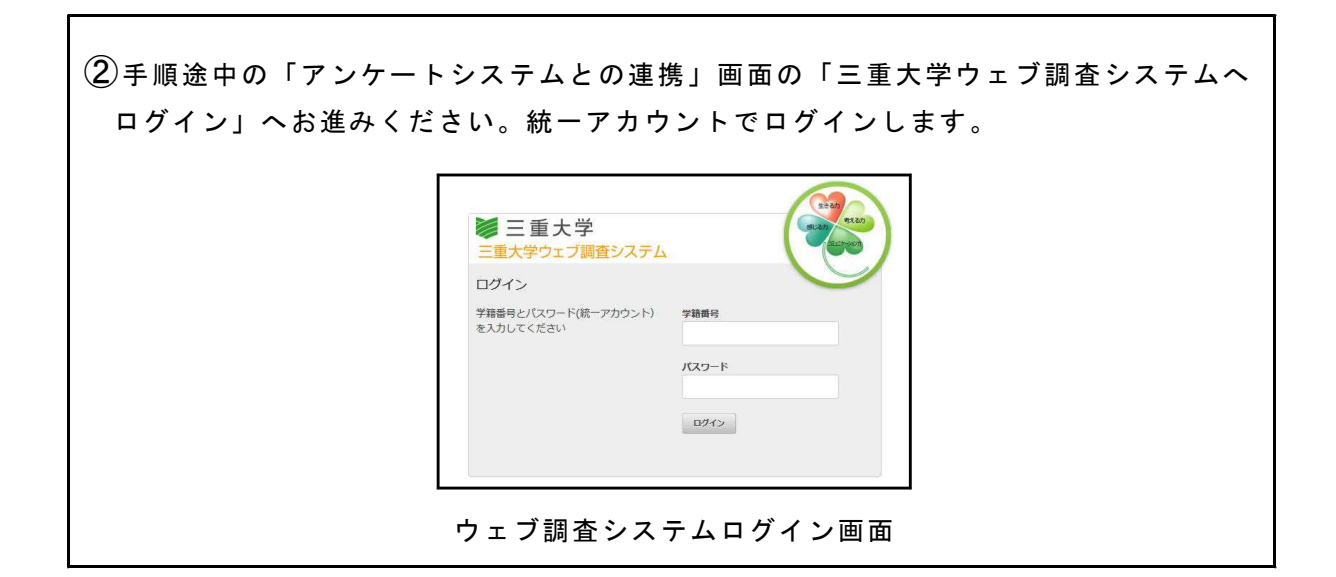

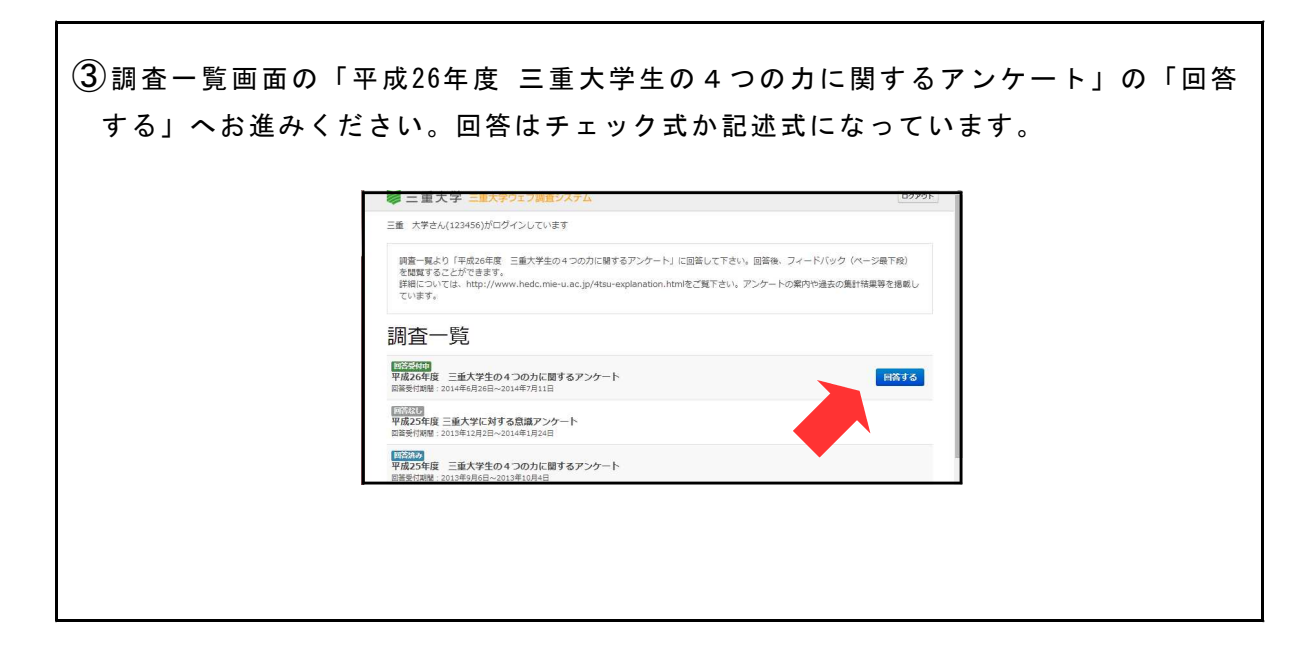

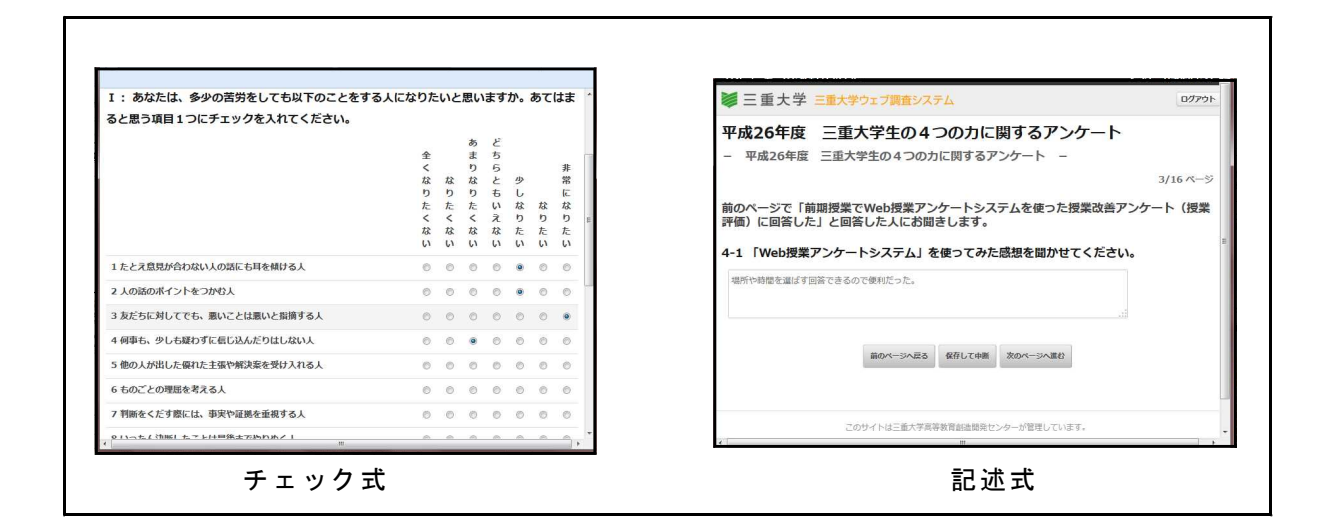

※アンケートに回答したくない場合でも、一度「三重大学ウェブ調査システム」にログ インし、回答ページにお進み下さい。「調査に回答せず、履修登録のみを行う」をク リックし、表示される送信フォームより申告を行って下さい。システムから返信メー ルが届き次第、履修登録が可能になります。なお、返信メールが到着するまでに<u>10</u> <u>分程度</u>かかりますことをあらかじめご了承下さい。

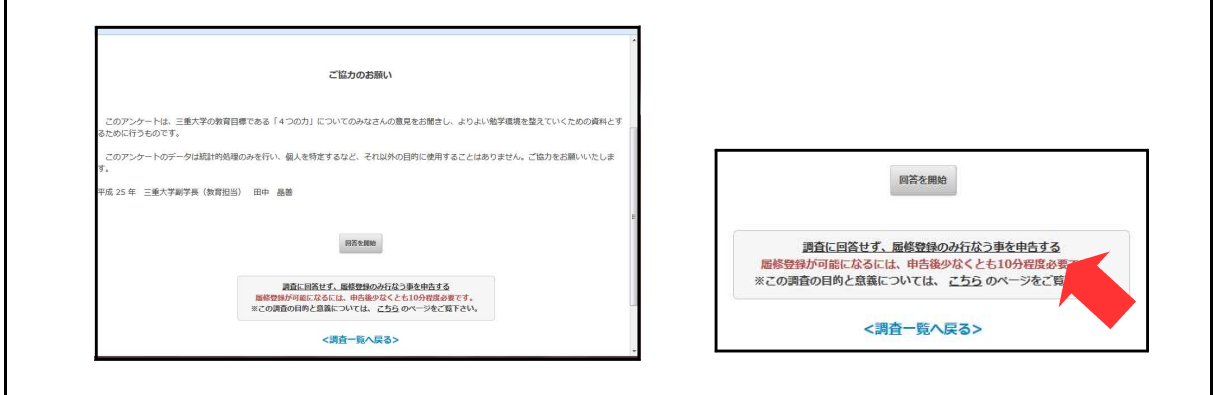

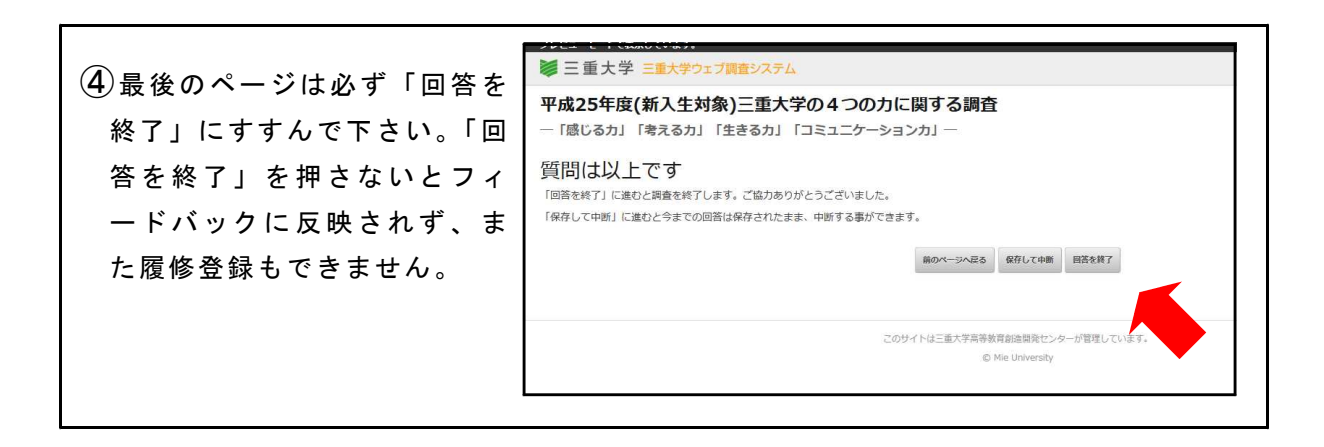

⑤「4つのカに関するアンケート」を終了したら、ユニパに戻り、「履修登録画面に進む」 から、履修登録を行ってください。

|                      | ログインしました。                                                                       |
|----------------------|---------------------------------------------------------------------------------|
|                      | 調査一覧                                                                            |
| ※回答結果のフィードバック        | <u>152077</u><br>中枢229度 二重大学に対する意識アンクート<br>国際的回題 2013年12月2日~2014年1月2日           |
| ウェブ調査システム内の調査一覧画面の「フ | <u>100000</u><br>甲値205年度 三紙大学生の4つの力に関するアンケート<br>国産分開度 100199月6日-2013年10月4日      |
| ィードバックを見る」でフィードバックを  | 12:2017月<br>単位244度 三重大学に対する問題アンケート<br>回義州務署: 2012年12月5日~2013年1月31日              |
| 見ることができます。           | <u>国になれ</u><br>学術品で4時(国気)(新人生対象)二重大学の4つの力に関する調査<br>国場(対例): 2013年4月1日~2013年4月30日 |
|                      | フィードバック                                                                         |
|                      | フィードバックを見る                                                                      |
|                      |                                                                                 |

Q & A

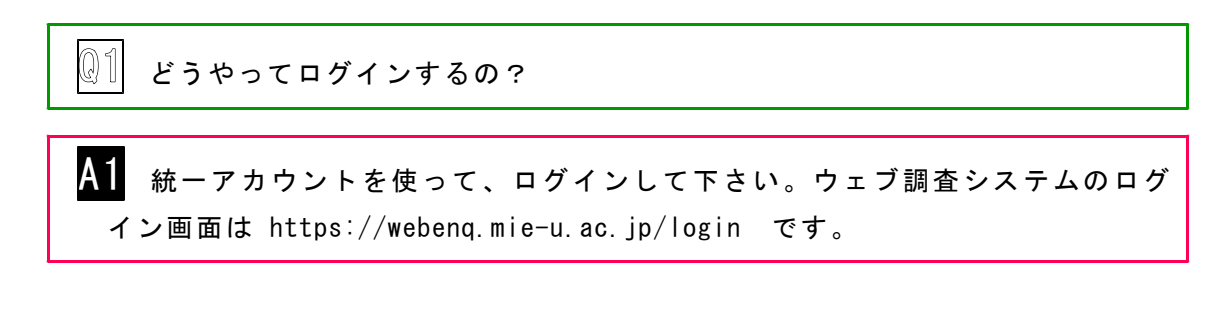

**Q2** 学内しかログインできないの?

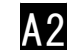

A2 ログインは学外からでも可能です。

**Q3** スマホ/携帯で回答したい。

A3 パソコン・スマホでの回答が可能です(ただし、スマホについては見づらい ページがあることをご了承ください)。携帯電話からの回答については、動作を 保証していません。

🕅 回答を途中でやめたら、また最初から回答し直さなくてはならないの?

A4 回答を途中で中断し、ログアウトしても再度ログインすれば同じところから 回答を再開できます。フィードバックは、回答を「終了する」まで表示されませ ん。

Q5 履修登録前にアンケートに回答したが、履修登録のときにも回答しなくては ならないの?

A5 履修登録よりも前に回答してある場合は、履修登録のときに回答する必要が ありません。

🛛 🕼 アンケートに回答したくない。

A6 アンケートに回答したくない場合でも、履修登録手順で一度「三重大学ウ ェブ調査システム」にお進み下さい。「調査に回答せず、履修登録のみを行う」 をクリックし、表示される送信フォームより申告を行って下さい。システムから 返信メールが届き次第、履修登録が可能になります。なお、返信メールが到着す るまでに<u>10分程度</u>かかりますことをあらかじめご了承下さい。

〗〗 過去に回答したはずなのに結果がフィードバックに反映されていない。

A7 本アンケートを紙媒体で回答する場合があります。例えば、入学時のアンケートは紙媒体で行っています。個人を識別するために、アンケートには学籍番号を記入してもらっています。システムでは学籍番号によって回答データを認識し、フィードバックに反映される仕組みになっています。しかし、学籍番号が不明瞭だったり間違っていたりすると、フィードバックに反映されていない可能性があります。

また、ウェブシステムを使ったアンケートは、本アンケートだけではなく、 学生の意識アンケートや授業評価(授業改善アンケート)などがありますので、 アンケートに回答したのは他のアンケートということはないでしょうか。

履修登録が終わった後にフィードバックを見たい。

A8 システムにログインすればフィードバックは何度でも見ることができます。 またpdfファイルをダウンロードして印刷することも可能です。